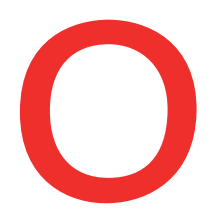

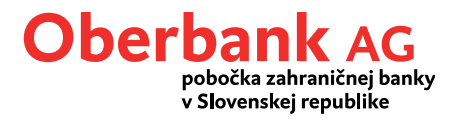

## Nový platobný príkaz (aplikácia Oberbank Banking)

V tomto návode Vám ukážeme, ako zrealizovať platobný príkaz v aplikácii Oberbank Banking.

Otvorte si aplikáciu Oberbank App na smartfóne a prihláste sa pomocou svojich prístupových údajov.

Na úvodnej stránke kliknite na symbol menu vľavo hore. Otvorí sa vám menu. Kliknite na položku **"Prevod"**, ako je znázornené na obrázku **1**.

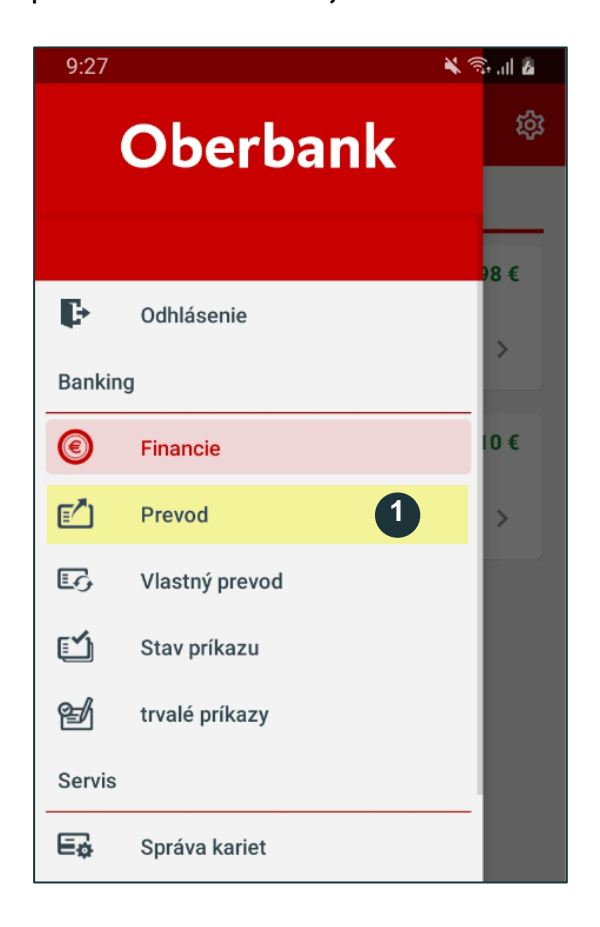

(1

Pre zadanie nového platobného príkazu kliknite na **"Prevod"**.

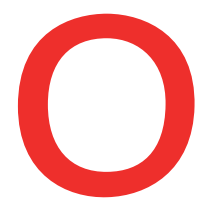

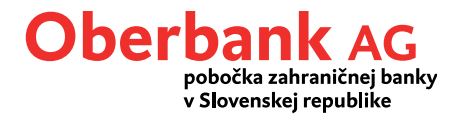

Nachádzate sa na stránke prevodného príkazu.

Vyberte si účet príkazcu a zadajte príjemcu a platobné údaje. Kliknite na "Ďalej".

Tip: Môžete si vybrať predlohu 1 alebo naskenovať QR kód 2. Aby ste si mohli vybrať predlohu, musíte mať predlohy vopred vytvorené v Klientskom portáli portáli.

| 9:27                                                    |                  | 🗙 🕾 "II 🛛               |
|---------------------------------------------------------|------------------|-------------------------|
| ← Platba                                                |                  |                         |
|                                                         | • •              |                         |
| Vyberte                                                 | Skenov           | vanie QR                |
| predlohu                                                | www.kodu         | 2                       |
| Príkazca                                                |                  |                         |
| Veselá Andrea<br>SKXXXXXXXXXXXXXXXXXXXXXXXXXXXXXXXXXXXX | lých a študentov | ><br>10,98 €<br>10,98 € |
| Príjemca 4                                              |                  |                         |
| Vesela Martin                                           | X XXXX XXXX      | 0                       |
| Detaily platby 5                                        | )                |                         |
| 10,00<br>Nákup                                          |                  | e<br>I                  |
| Variabilný symbol (1                                    | 0-miestny)       |                         |
| Špecifický symbol (1                                    | IO-miestny)      |                         |
| Konštantný symbol<br>Konštantný symbol                  |                  | >                       |
| Dátum:<br>pondelok 16. mája 2                           | 022              |                         |
| Späť 6                                                  | Ďale             |                         |

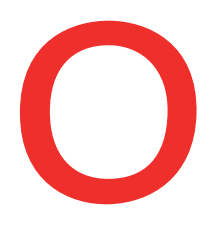

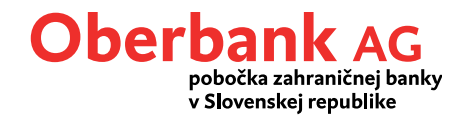

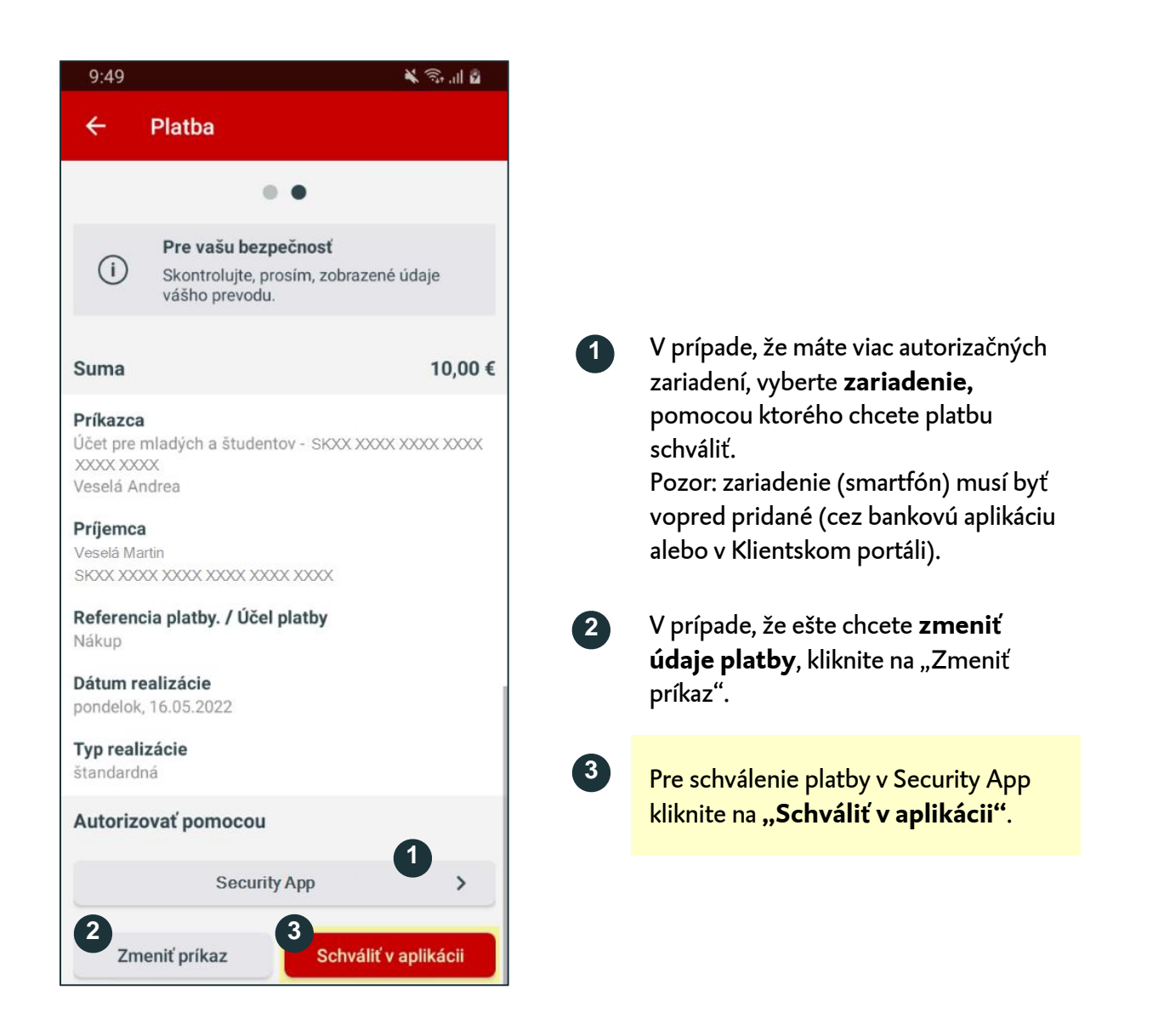

Následne obdržíte správu "Nový príkaz čaká na schválenie." Kliknite na ňu.

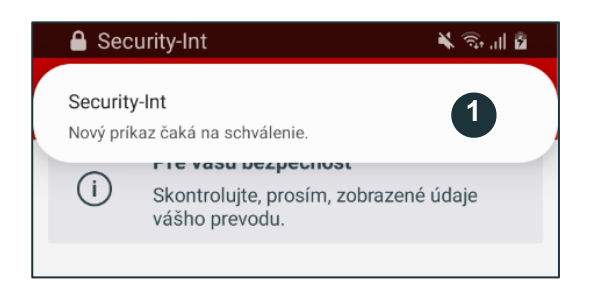

Na Vašom smartfóne sa v hornej časti zobrazí push-notifikácia. Kliknite na ňu, otvorí sa Vám aplikácia Security App.

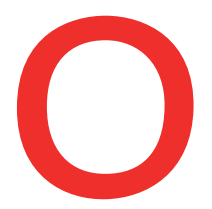

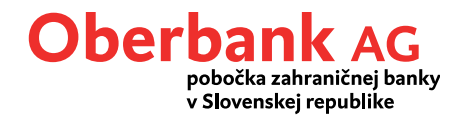

Po potvrdení bude transakcia automaticky zrealizovaná v aplikácii Oberbank Banking.

Teraz sa nachádzate na prehľade platby.

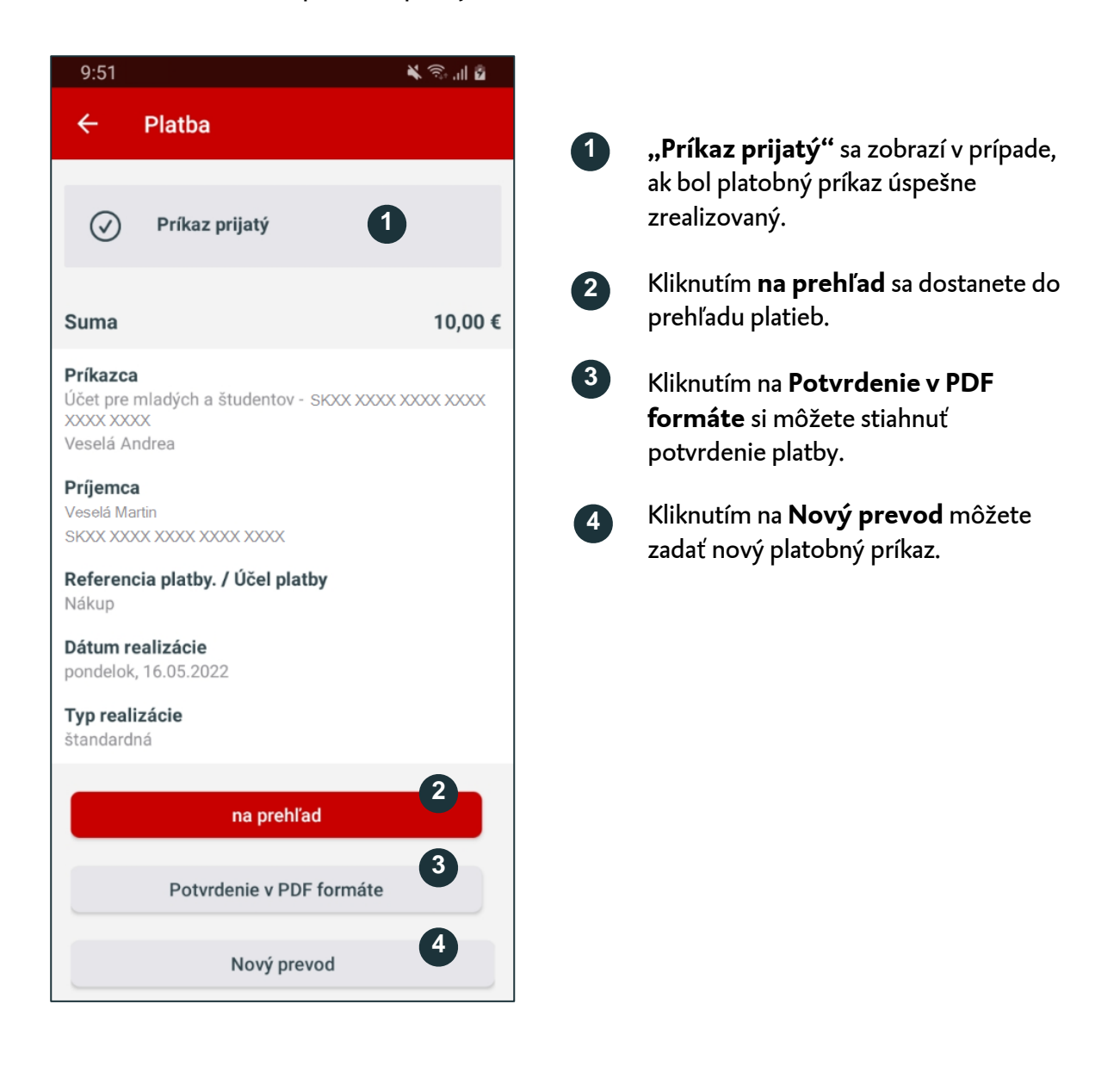